## www.edofe.org OR m.edofe on a mobile phone

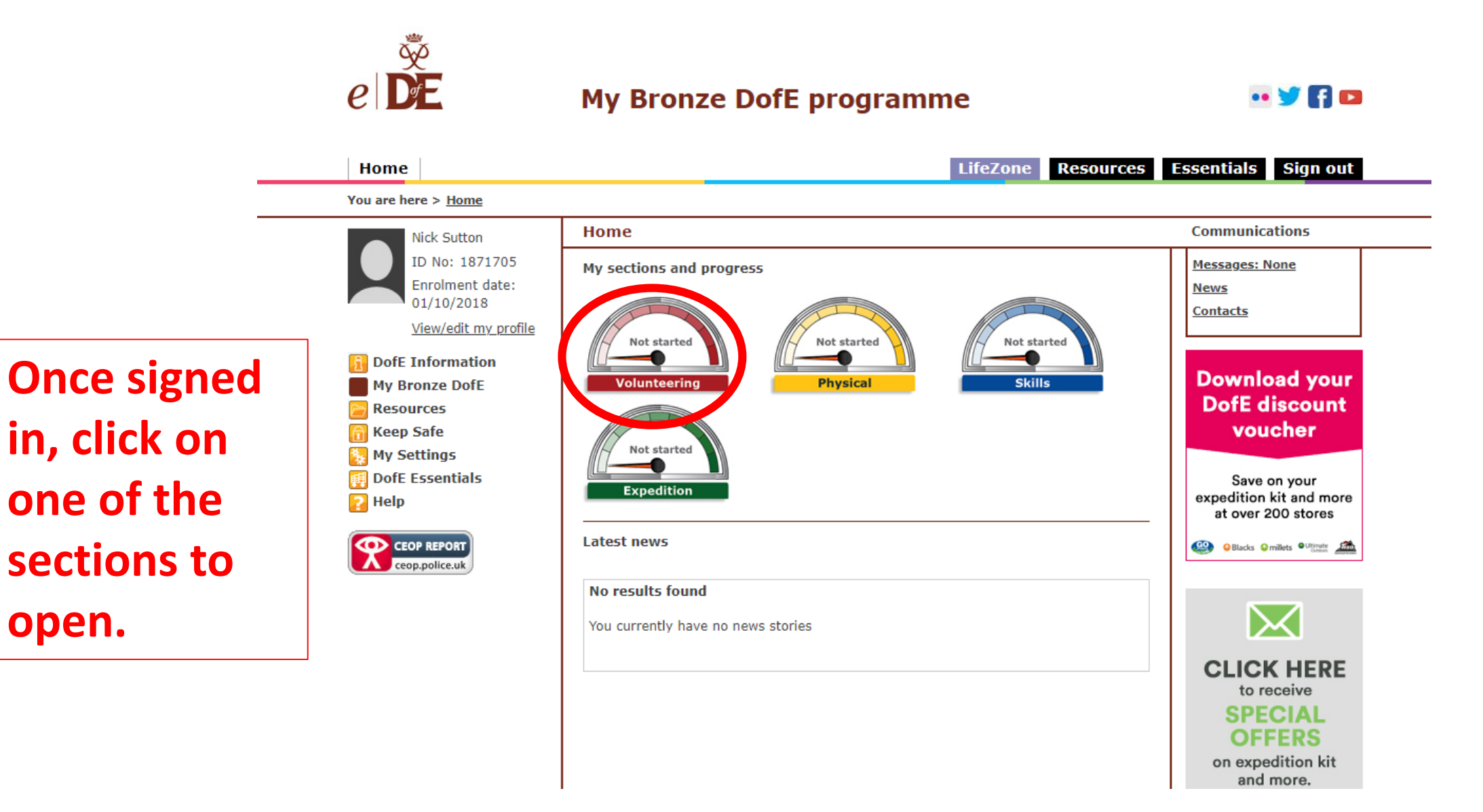

Next, scroll down until you see the **'add** evidence' **button.** This is where you can upload the assessor report.

| Add evidence                                                                                                    | · iype/category of activity:      | (Please select)            | at 0461 200 Stoles             |
|----------------------------------------------------------------------------------------------------|-----------------------------------|----------------------------|--------------------------------|
| View evidence                                                                                                    | * Detailed activity chosen:       |                            | Selecks Smillets Outprate      |
| Physical                                                                                                    | ,                                 |                            |                                |
| Expedition                                                                                                    | * Where are you going to do it?   | 2                          |                                |
| Resources                                                                                                    |                                   |                            |                                |
| 🕞 Keep Safe                                                                                                    |                                   |                            |                                |
| 🍇 My Settings                                                                                                    |                                   |                            |                                |
| 📻 DofE Essentials                                                                                                    |                                   | 0/140 characters used      | SPECIAL                        |
| ? Help                                                                                                    | * What are your goals? What do    | 2                          | OFFERS                         |
|                                                                                                    | you want to achieve?              |                            | on expedition kit<br>and more. |
| Ceop.ponce.uk                                                                                                    |                                   |                            |                                |
|                                                                                                    |                                   | 0/140 characters used      |                                |
|                                                                                                    | * Assessor's name:                | [                          |                                |
|                                                                                                    | * Assessor's position:            |                            |                                |
|                                                                                                    | Assessor's email:                 |                            |                                |
|                                                                                                    | Assessor's telephone no:          |                            |                                |
|                                                                                                    | * Select your Leader:             | (Please select)            |                                |
|                                                                                                    |                                   | Submit for approval        |                                |
|                                                                                                    |                                   |                            |                                |
|                                                                                                    |                                   | View evidence Add evidence |                                |
|                                                                                                    | Comments                          |                            |                                |
|                                                                                                    | There are no comments on this sec | ction.                     |                                |
| Terms of use Privacy Statement Accessibility Help Essentials terms and conditions © The Duke of Edinburgh's Award 2019   Developed and powered by Genisys |                                   |                            |                                |

## If the assessor report is on a piece of paper or in the assessor book, a photo can be uploaded through here. Then press save and submit.

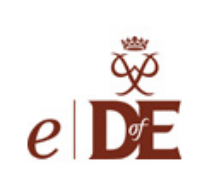

## My Bronze DofE programme

•• 😏 🖪 🗖

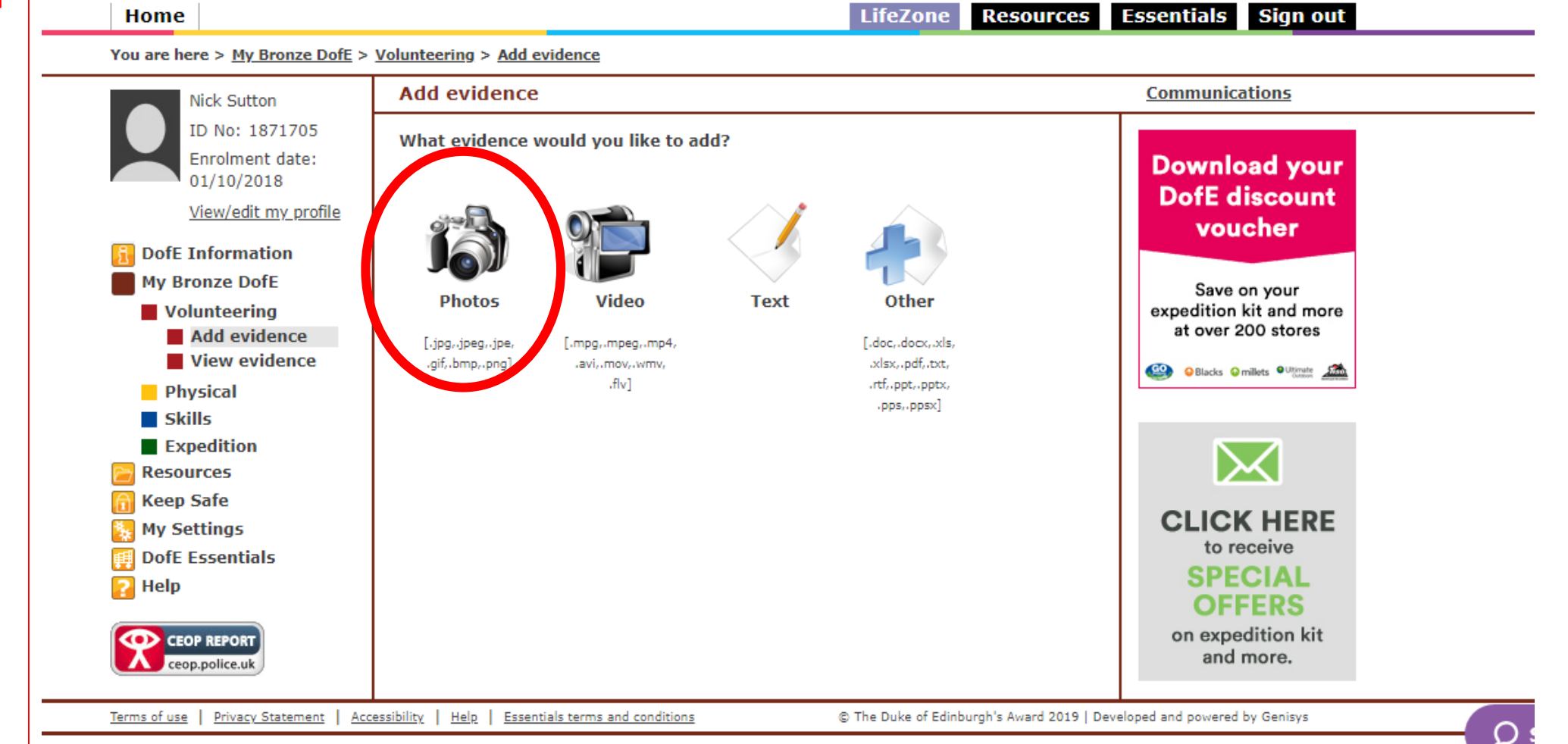